# コンパクトフラッシュ取り外し時の注意事項

2005.1.21

日東精工(株)ジオカルテ製造課

### (1)はじめに

コンパクトフラッシュカード(以下「カード」という)、コンパクトフラッシュカードリーダ /ライタ(以下「リーダ/ライタ」という)を使用される場合は、付属のマニュアルを必ずお読 みください。(マニュアルはCDで電子マニュアルとして提供されている場合もあります。) 以下にはカード、リーダ/ライタの取り外しに関する注意事項のみを説明します。

#### (2)カードをリーダ/ライタから取り外す場合

 ・ 別紙「コンパクトフラッシュ/マイクロドライブの出し入れ」を参照ください。
・ Windows2000 をお使いの場合は必ず別紙「Windows2000 をお使いの場合」の手順をお守 りください。

#### (3) リーダ / ライタをパソコンから取り外す場合

- Windows98SE/98 をお使いの場合は、必ず別紙「Windows98SE/98,Macintosh をお使いの 場合」を参照ください。
- WindowsXP/2000/Me をお使いの場合は、必ず別紙「WindowsXP/2000/Me をお使いの場合」の手順をお守りください。

## コンパクトフラッシュ / マイクロドライブの 出し入れ

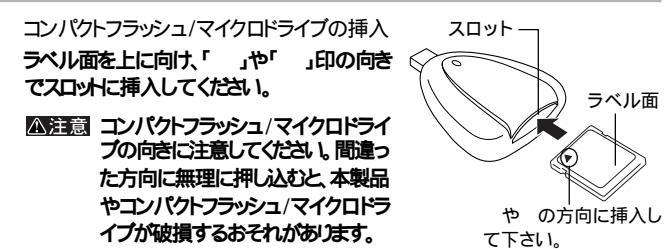

コンパクトフラッシュ/マイクロドライブの取り出し

- 函語記・データ転送時(アクセスランプが点灯/点滅しているとき)は、絶対にコンパクトフラッシュ/マイクロドライブを取り出さないでください。コンパクトフラッシュ/マイクロドライブ内のデータやコンパクトフラッシュ/マイクロドライブ自体が破壊されたり、パソコンが停止するおそれがあります。
  - Macintoshの場合は、必ずコンパクトフラッシュ/マイクロドライブのアイコンをゴミ箱にドラッグ&ドロップしてから取り出してください。ゴミ箱にドラッグ&ドロップせずにコンパクトフラッシュ/マイクロドライブを取り出すと、エラーメッセージが表示されます。

アクセスランプが点灯/点滅していないことを確認し、手で取り出します。

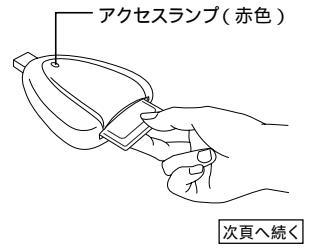

Windows2000をお使いの場合

Δ 2013 Windows2000では次の手順でコンパクトフラッシュ/マイクロ ドライブを取り出してください。次の操作を行わずに取り出す と、データやコンパクトフラッシュ/マイクロドライブが破損す る恐れがあります。

- 1 デスクトップ画面の[マイコンピュータ をダブルクリックします。
- 2 コンパクトフラッシュ/マイクロドライブが挿入されているドライブの アイコンを右クリックし、[取り出し]をクリックします。

- ・エラーメッセージが表示されたときは[0K]をクリックしてください。
- 3 アクセスランプ(赤色)が点灯/点滅していないことを確認し、コンパクトフラッシュ/マイクロドライブを手で取り出します。
  - 函語記 手順2でエラーメッセージが表示されたときは、アクセスラ ンプが10秒以上点滅していないことを確認してから取り 出してください。

#### 本製品の取り外し

#### 本製品をパソコンやスタンドから取り外す際は次の手順で操作します。

Windows98SE/98、Macintoshの場合 アクセスランプが点灯/点滅していないことを確認してから、取り外します。

- ▲注意・Macintoshの場合は、コンパクトフラッシュ/マイクロドライブのアイ コンをゴミ箱にドラッグ&ドロップし、コンパクトフラッシュ/マイクロド ライブを本製品から取り出してから、本製品を取り外してください。エ ラーメッセージが表示されることがあります。
  - アクセスランプが点灯/点滅しているときは、本製品を取り外さない でください。本製品やコンパクトフラッシュ/マイクロドライブが故障 する恐れがあります。

以上で本製品の取り外しは完了です。

WindowsXP/2000/Meの場合

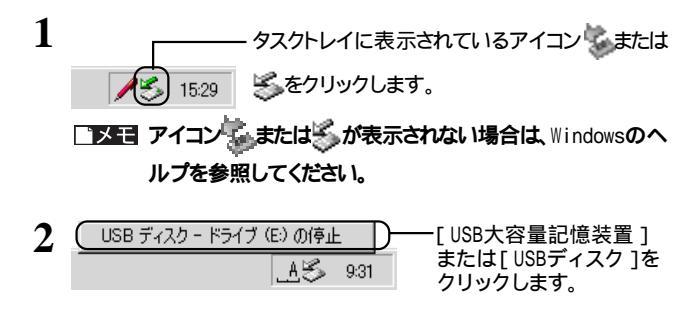

3 「安全に取り外すことができます。」と表示されたら[0K]をクリックし、 本製品をパソコンやスタンドから取り外します。

以上で本製品の取り外しは完了です。